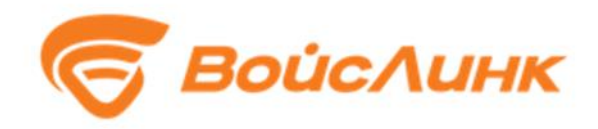

Модуль конфигурации сценарных планов управления движением FlowManager Единой платформы управления транспортной системы

Руководство пользователя

## Аннотация

Настоящее руководство содержит описание практического использования Модуля конфигурации сценарных планов управления движением FlowManager Единой платформы управления транспортной системы (далее – Система).

## 1. Запуск Системы

Для доступа к системе необходимо Запустить АСУДД SmartTraffic

следующим образом:

- 1. Запустить браузер на АРМ.
- 2. В адресной строке браузера ввести http://<IP-адрес установки и порт>, нажать выполнить (Enter).
- 3. Появится всплывающее окно для аутентификации пользователя (рисунок 1).

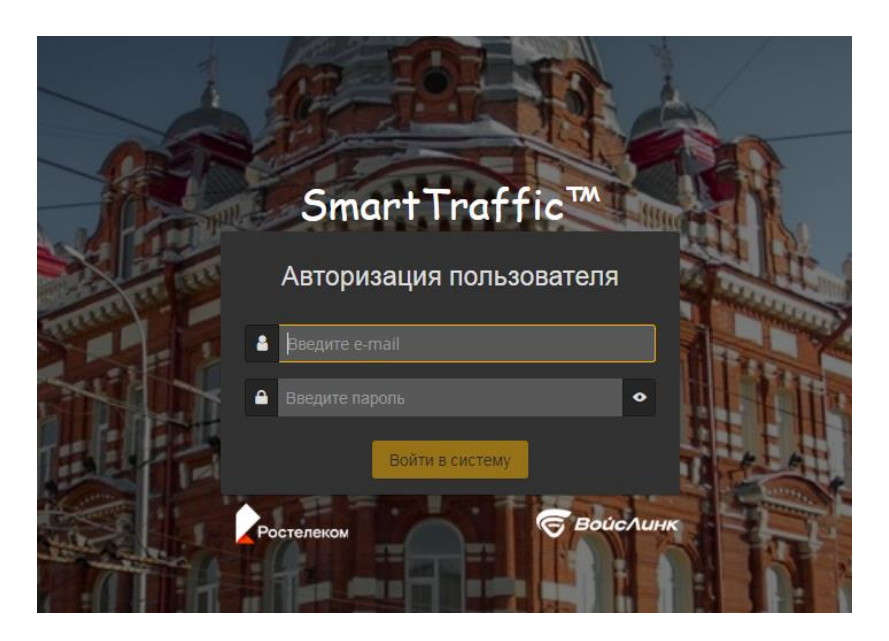

Рисунок 1 – Окно аутентификации пользователя

- 4. Ввести «Имя» пользователя, «пароль» и подтвердить нажатием «Войти».
- 5. Запустится клиентское программное обеспечение.

## 2. Работа с системой

Для работы с системой необходимо перейти в Главное меню, нажав на клавишу в левой верхней части экрана.

В открывшемся меню в левой части экрана следует перейти в раздел АСУДД → сценарные планы, как показано на Рисунке 2:

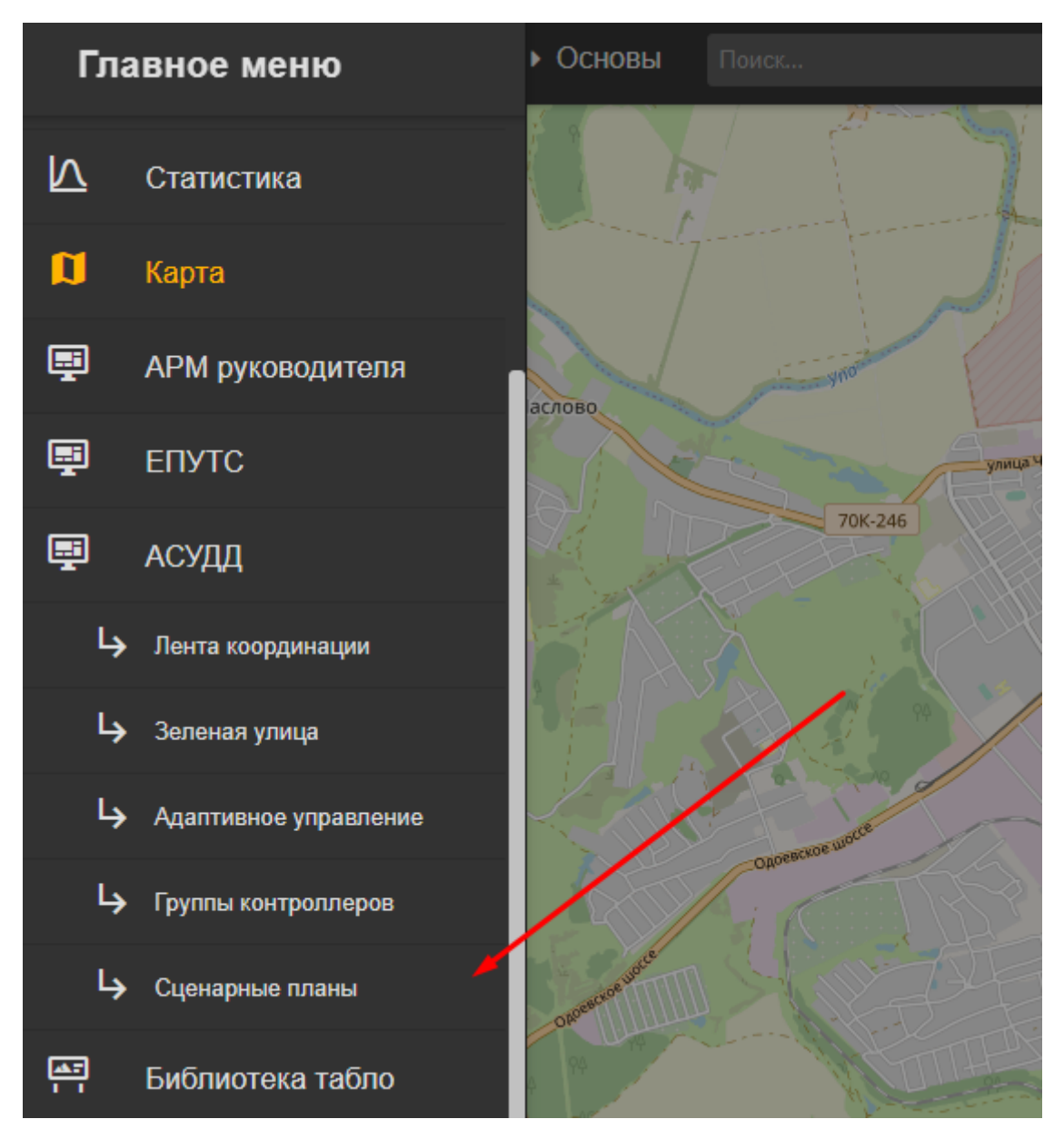

Рисунок 2 – Главное окно системы

Имеется возможность запустить или остановить сценарный план вручную, и посмотреть лог запуска любого сценарного плана как показано на рисунке 3:

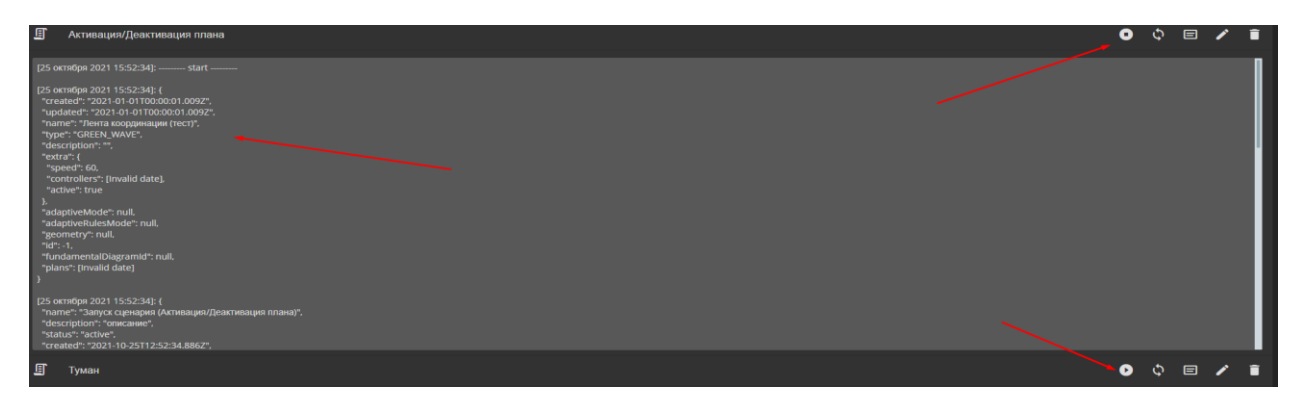

Рисунок 3 – Запуск/остановка сценарных планов

|         | Для просмотра элементов и журнала запуска сценарного плана |   |
|---------|------------------------------------------------------------|---|
| нео     | бходимо нажать на кнопку в правой части экрана:            |   |
| 🗐 Отпра | вка запроса                                                | Î |

Рисунок 4 – Просмотр элементов и журнала запуска

Для просмотра журнала запуска сценарного плана необходимо перейти во вкладку журнал:

| ≣ û              | > Сценарные планы > Список > Активация/Деактивация плана |  |  |
|------------------|----------------------------------------------------------|--|--|
| Редан            | ктирование Элементы Журнал                               |  |  |
| Добавить элемент |                                                          |  |  |
| Запуск           |                                                          |  |  |
| E                | Группа планов/активировать - Активация плана             |  |  |
| E                | Оповещение/создать - Уведомление                         |  |  |
|                  |                                                          |  |  |
| Остановка        |                                                          |  |  |
| E                | Группа планов/деактивировать - Деактивация плана         |  |  |
|                  |                                                          |  |  |
|                  |                                                          |  |  |
|                  |                                                          |  |  |
|                  |                                                          |  |  |

Рисунок 5 – Запуск просмотра журнала